## Настройка подключения в Windows XP для абонентов сети «Реалнет»

Вставьте сетевой кабель в соответствующий разъем компьютера. Нажмите кнопку «Пуск» левой кнопкой мыши, и выберите пункт «Настройка» и откройте подпункт «Панель управления».

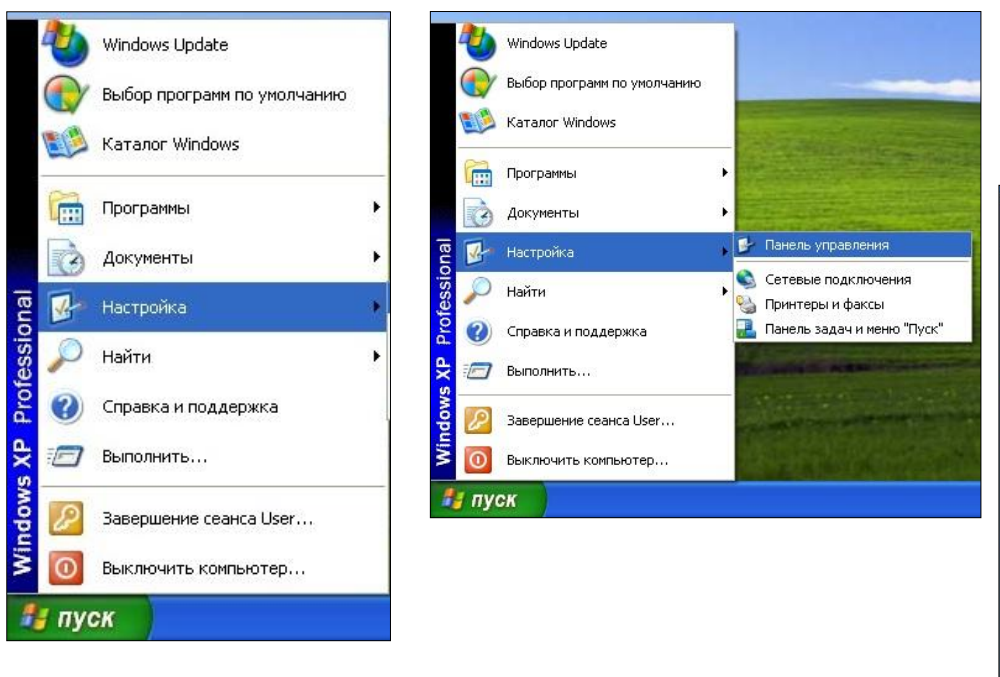

В случае если ваше меню «Пуск» выглядит так, как на рисунке ниже - откройте пункт «Панель управления» в правой колонке.

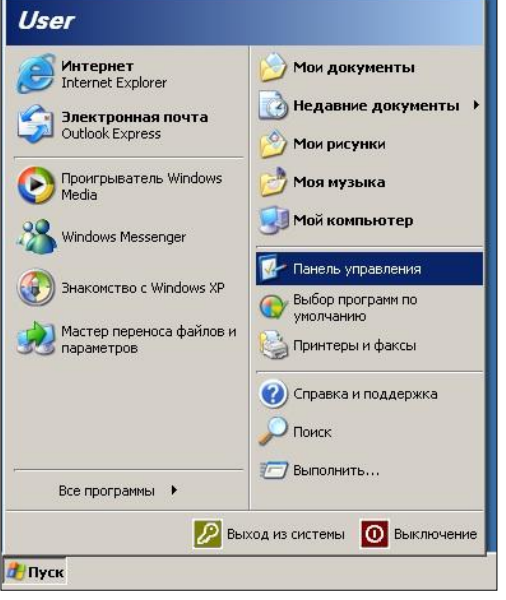

В папке «Панель управления» выберите «Сетевые подключения».

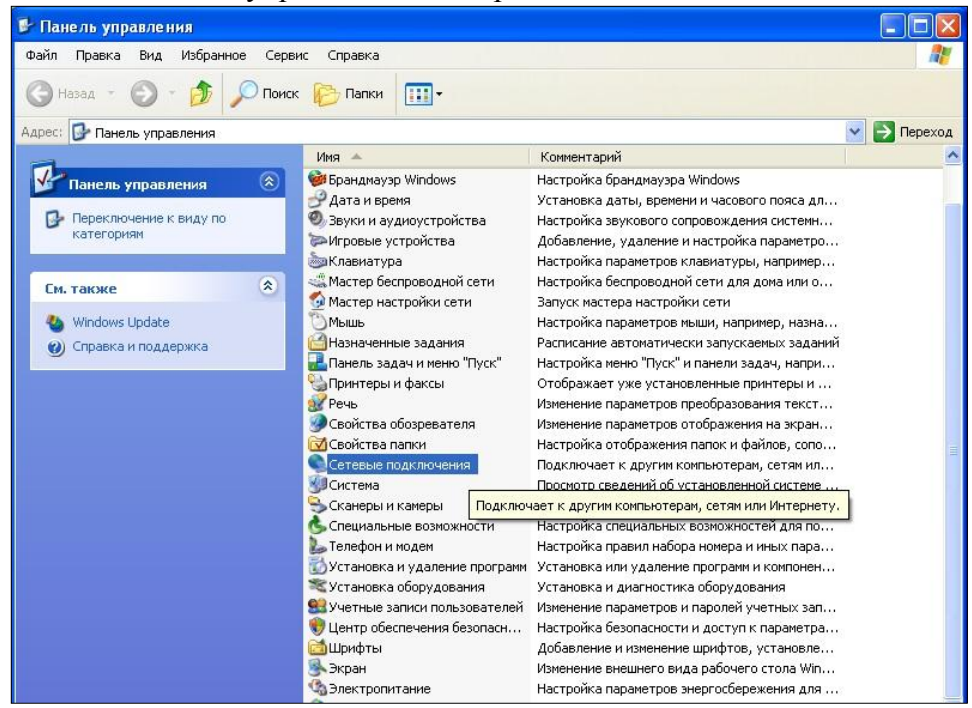

Обратите внимание: подключений может быть несколько! Выберите то, через которое ваш компьютер подключен к интернету.

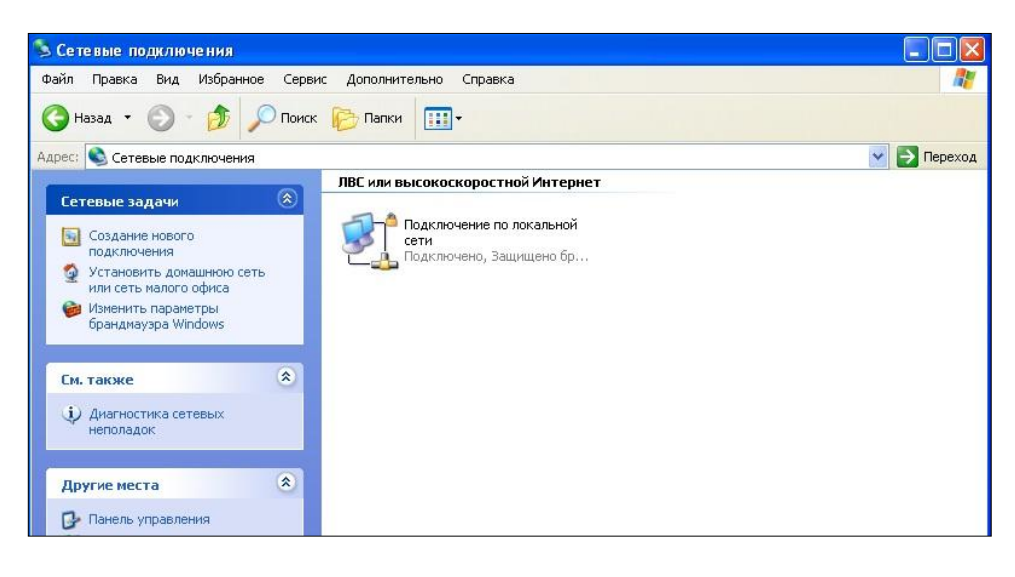

Правой кнопкой мыши раскройте меню, в котором выберите «Свойства».

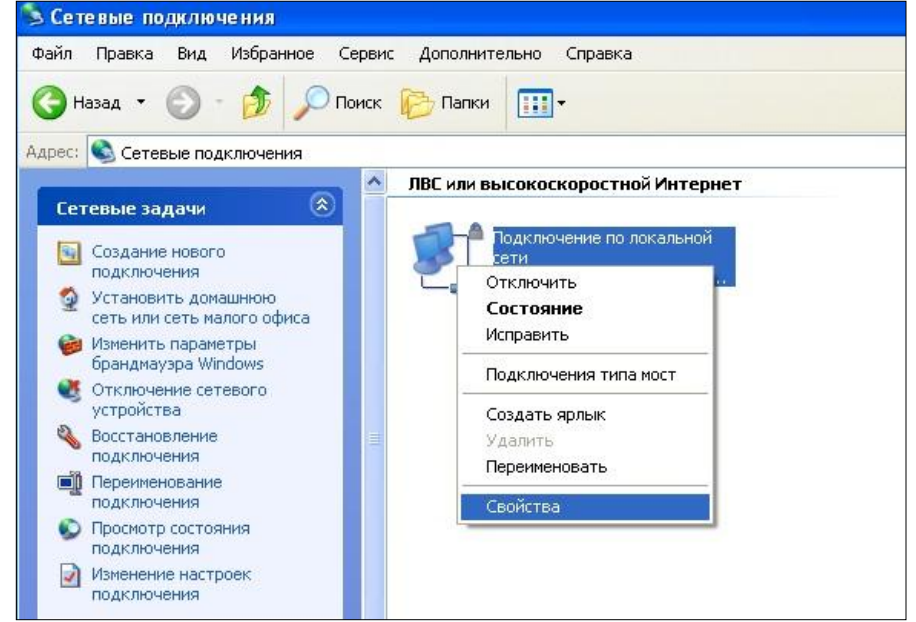

В открывшемся окне выберите «Протокол интернета TCP/IP» и нажмите кнопку «Свойства».

| ющис          | Дополнительн                     | но                |                    |      |
|---------------|----------------------------------|-------------------|--------------------|------|
| Подкл         | ючение через:                    |                   |                    |      |
| <b>B</b> B) / | AMD PCNET cer                    | мейство PCI Ethe  | m Настроити        | b    |
| Компо         | ненты, использ                   | зуемые этим подк  | ключением:         |      |
|               | Клиент для се                    | етей Microsoft    |                    |      |
|               | 🖁 Служба досту                   | упа к файлам и пр | ринтерам сетей Міс | 010  |
|               | Планировщик                      | к пакетов QoS     |                    |      |
|               | Протокол Инт                     | тернета (ТСР/ІР)  | 1                  |      |
| Чс            | ановить                          | Удалить           | Свойства           |      |
| Опис          | сание                            |                   |                    |      |
| Про           | токол ТСР/ІР - (                 | стандартный про   | токол глобальных   |      |
| CET           | эй, обеспечиваю<br>имодействиющи | ющий связь межд   | цу различными      |      |
| 530           | аподенствуЮщи                    | NINK CCTAMIN.     |                    |      |
| Пр            | и подключении в                  | вывести значок в  | з области уведомле | ений |
| У Уве         | здомлять при ог<br>ключении      | граниченном или   | отсутствующем      |      |
| нод           |                                  |                   |                    |      |

В свойствах необходимо выставить:

Получить IP-адрес автоматически

Получить адрес DNSсервера автоматически

|                           | Альтернативная конфигу                                                              | урация                                                                       |
|---------------------------|-------------------------------------------------------------------------------------|------------------------------------------------------------------------------|
| Парам<br>поддеј<br>IP мож | етры IP могут назначатьс:<br>рживает эту возможность.<br>кно получить у сетевого ад | я автоматически, если сеть<br>В противном случае параметры<br>"министратора. |
| <u></u>                   | олучить IP-адрес автомати                                                           | ически                                                                       |
| ON                        | Іспользовать следующий ІІ                                                           | Р-адрес:                                                                     |
| IP-a                      | дрес:                                                                               | 12 14 14                                                                     |
| Mad                       | ска подсети:                                                                        |                                                                              |
| Осн                       | ювной шлюз:                                                                         | 10 12 12 12                                                                  |
|                           | олучить адрес DNS-сервер                                                            | ра автоматически                                                             |
| 1000                      | спользовать следующие а                                                             | адреса DNS-серверов:                                                         |
| ON                        |                                                                                     |                                                                              |
| — Ои<br>Пре               | апочитаемый DNS-сервер                                                              | Contraction of the second                                                    |

Сохраните настройки, нажав кнопку «Ок». Перезагрузите компьютер.

После перезагрузки, пожалуйста, подождите 5 минут.

## Настройка подключения в Windows Vista и Windows 7 для абонентов сети «Реалнет»

Для операционной системы Windows Vista рекомендуется предварительно запустить программу исправления ошибок - <u>http://go.microsoft.com/?linkid=970810</u>

Вставьте сетевой кабель в соответствующий разъем компьютера. Нажмите кнопку «Пуск» левой кнопкой мыши для открытия меню и выберите «Панель управления».

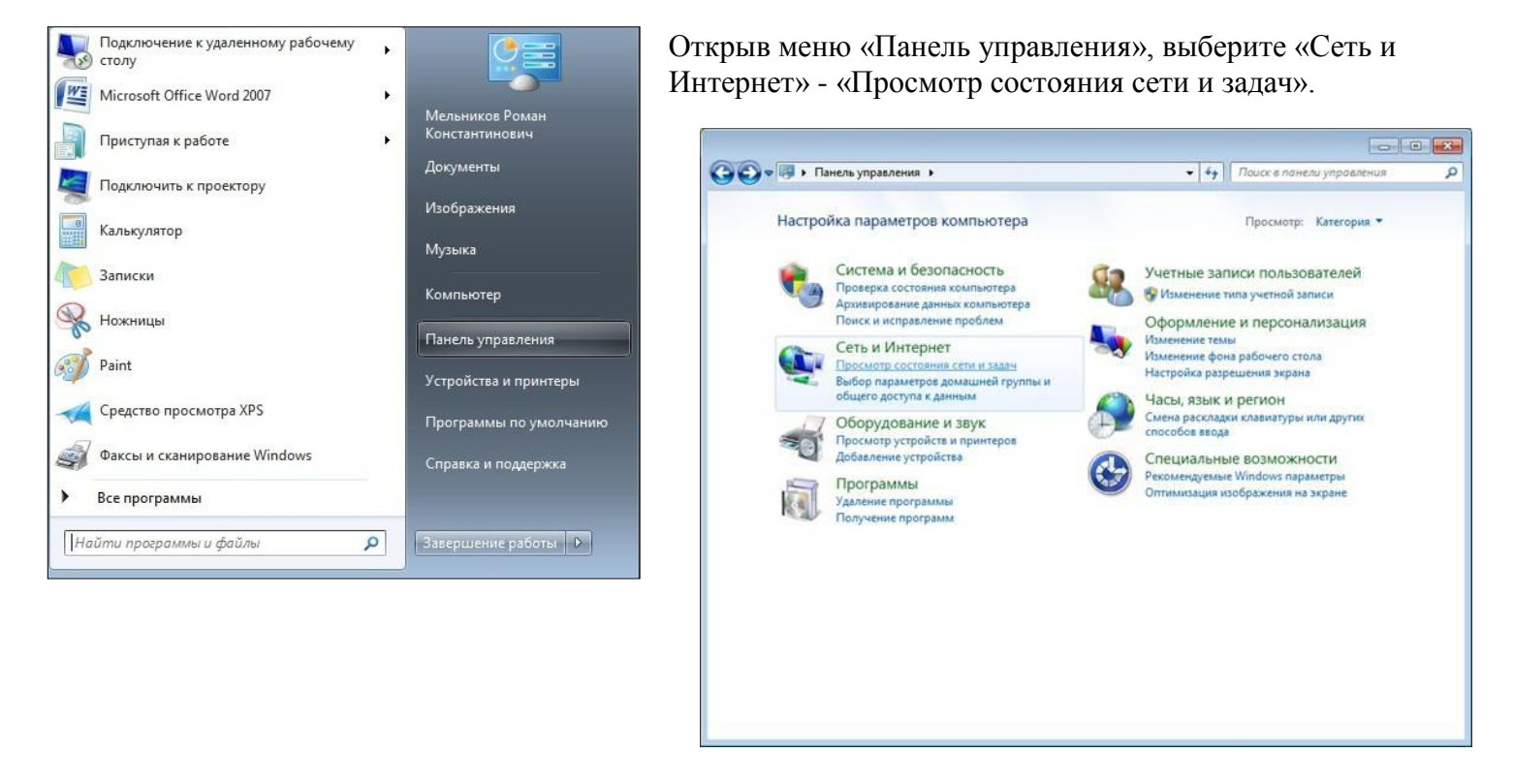

В просмотре сведений о сети выбираем текущее активное подключение. Оно находится под заголовком «Просмотр активных сетей». Открываем ссылку «Подключение по локальной сети».

| 🔵 🛡 😨 « Сеть и Ин 🕨 L                                       | ентр управления сетями и общим доступом                                                         | <ul> <li>49 Поиск в панели управления</li> </ul>                                           |
|-------------------------------------------------------------|-------------------------------------------------------------------------------------------------|--------------------------------------------------------------------------------------------|
| Панель управления -<br>домашняя страница                    | Просмотр основных сведений о о                                                                  | сети и настройка подключений                                                               |
| Изменение параметров<br>адаптера<br>Изменить дополнительные | ROMA_W7 sumtel.local<br>(этот компьютер)                                                        | Просмотр полной кар<br>Интернет                                                            |
| параметры общего доступа                                    | Просмотр активных сетей                                                                         | Подключение или отключен                                                                   |
|                                                             | sumteLlocal<br>Доменная сеть                                                                    | Тип доступа: Интернет<br>Подключения: Подключения по<br>докальной сети                     |
|                                                             | Изменение сетевых параметров                                                                    |                                                                                            |
|                                                             | Настройка нового подключения<br>Настройка беспроводного, широ<br>VPN-подключения или же настро  | или сети<br>экополосного, модемного, прямого или<br>ойка маршрутизатора или точки доступа. |
|                                                             | Подключиться к сети<br>Подключение или повторное по<br>сетевому соединению или подкл            | дключение к беспроводному, проводному, модемном<br>ючение к VPN.                           |
|                                                             | Выбор домашней группы и пара<br>Доступ к файлам и принтерам, р<br>изменение параметров общего а | метров общего доступа<br>асположенным на других сетевых компьютерах, или<br>иступа         |
| См. также                                                   | ismenenne napamerpos ooutero p                                                                  | perijna.                                                                                   |
| Брандмауэр Windows                                          | Устранение неполадок                                                                            |                                                                                            |
| Домашняя группа                                             | Диагностика и исправление сете                                                                  | вых проблем или получение сведений об исправлени                                           |
| Инфракрасная связь                                          |                                                                                                 |                                                                                            |
| Свойства обозревателя                                       |                                                                                                 |                                                                                            |

Далее откроется окно состояния подключения к сети, в котором необходимо нажать кнопку «Свойства».

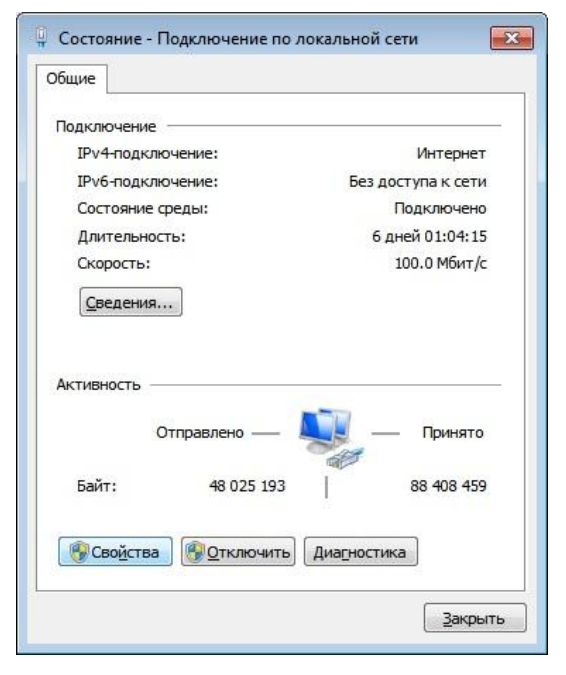

В открывшемся окне выберите «Протокол интернета версия 4 (TCP/IPv4)» и нажмите кнопку «Свойства».

| Подключение через:                                                                                                    |                                                                                                    |                                                                                                    |
|----------------------------------------------------------------------------------------------------|----------------------------------------------------------------------------------------------------|----------------------------------------------------------------------------------------------------|
| Realtek RTL816                                                                                                    | 8D/8111D Family PCI                                                                                                    | I-E Gigabit Ethernet                                                                                                 |
|                                                                                                    |                                                                                                    | Настроить                                                                                                    |
| <u>О</u> тмеченные компоне                                                                                                    | нты используются э                                                                                                    | тим подключение                                                                                                    |
| 🗹 📑 Клиент для с                                                                                                    | етей Microsoft                                                                                                    |                                                                                                    |
| 🗹 📮 Планировши                                                                                                    | Contraction On C                                                                                                    |                                                                                                    |
|                                                                                                    | K Hakelob G05                                                                                                    |                                                                                                    |
| 🗹 📕 Служба досту                                                                                                    | ита к файлам и прин                                                                                                    | терам сетей Місго                                                                                                    |
| <ul> <li>Служба досту</li> <li>Протокол Ин</li> </ul>                                                                                                    | па к файлам и прин<br>тернета версии 6 (Т(                                                                                                    | терам сетей Місго<br>СР/ІРv6)                                                                                        |
| <ul> <li>Служба досту</li> <li>Протокол Ин</li> <li>Протокол Ин</li> </ul>                                                                                                    | к пакетов Q03<br>упа к файлам и прин<br>тернета версии 6 (Т(<br>тернета версии 4 (Т(                                                                            | терам сетей Micro<br>CP/IPv6)<br>CP/IPv4)                                                                            |
| Служба дост  Служба дост  Протокол Ин  Драйвер в/в                                                                                                    | (пакетов QOS)<br>па к файлам и прин<br>тернета версии 6 (T(<br>тернета версии 4 (T(<br>тополога канальног                                                       | терам сетей Micro<br>CP/IPv6)<br><u>CP/IPv4)</u><br>го уровня                                                        |
| Служба дост     Фотокол Ин     Лотокол Ин     Лотокол Ин     Ф Драйвер в/в     Ф Ответчик обн                                                                                                    | (пакетов QOS)<br>тернета версии 6 (Т(<br>тернета версии 4 (Т(<br>тополога канальног<br>аружения топологии                                                       | терам сетей Місго<br>СР/IPv6)<br><mark>СР/IPv4)</mark><br>ю уровня<br>и канального уров                              |
| <ul> <li>✓ Служба дост,</li> <li>△ Протокол Ин</li> <li>✓ Протокол Ин</li> <li>✓ Драйвер в/в</li> <li>✓ Фтветчик обн</li> </ul>                                                                                      | Клакенов Go3<br>пак файлам и прин<br>тернета версии 6 (ПС<br>тернета версии 4 (ПС<br>тополога канальног<br>аружения топологии<br>удалить                        | терам сетей Місго<br>СР/IPv6)<br>СР/IPv4)<br>о уровня<br>и канального уров<br>Сво <u>й</u> ства                      |
| <ul> <li>✓ Служба дост,</li> <li>△ Протокол Ин</li> <li>✓ Протокол Ин</li> <li>✓ Драйвер в/в</li> <li>✓ △ Ответчик обн</li> <li>Установить</li> <li>Описание</li> </ul>                                              | Клакенов Go3<br>пак файлам и прин<br>тернета версии 6 (ТС<br>тернета версии 4 (ТС<br>тополога канальног<br>аружения топологии<br>удалить                        | терам сетей Місго<br>СР/IРv6)<br>СР/IРv4)<br>о уровня<br>и канального уров<br>Сво <u>й</u> ства                      |
| Служба дост     Фротокол Ин     Фротокол Ин     Ф Протокол Ин     Ф Драйвер в/в     Ф Фтветчик обн     Установить     Описание     Протокол TCP/IP -                                                                 | к пакетов GOS<br>пак файлам и прин<br>тернета версии 6 (ТС<br>тернета версии 4 (ТС<br>тополога канальног<br>аружения топологии<br>Удалить<br>стандартный проток | терам сетей Місго<br>СР/IРv6)<br>СР/IРv4)<br>о уровня<br>и канального уров<br>Свойства                               |
| <ul> <li>✓ Служба дост,</li> <li>← Протокол Ин</li> <li>✓ Протокол Ин</li> <li>✓ Драйвер в/в</li> <li>✓ ▲ Ответчик обн</li> <li>Установить</li> <li>Описание</li> <li>Протокол TCP/IP - сетей, обеспечива</li> </ul> | к пакетов Gos<br>упа к файлам и прин<br>тернета версии 6 (ТС<br>тополога канальног<br>аружения топологии<br>удалить<br>стандартный проток<br>ощий связь между р | терам сетей Місго<br>СР/IРv6)<br>срудну<br>о уровня<br>и канального уров<br>Свойства<br>сол глобальных<br>различными |

В свойствах необходимо выставить:

- Получить IP-адрес автоматически
- Получить адрес DNS-сервера автоматически

| ощие                             | Альтернативная конфигурац                                                                       | 49                              |                        |                      |      |
|----------------------------------|-------------------------------------------------------------------------------------------------|---------------------------------|------------------------|----------------------|------|
| Параме<br>поддер<br>IP можи      | етры IP могут назначаться авт<br>эживает эту возможность. В пр<br>но получить у сетевого админи | оматичес<br>отивном<br>истратор | ски, ес<br>случа<br>а. | ли сеть<br>је параме | тры  |
| <b>◎</b> <u>Π</u>                | олучить IP-адрес автоматичео                                                                    | SU                              |                        |                      |      |
| <u>_</u>                         | спользовать следующий IP-ад                                                                     | pec;                            |                        |                      |      |
| <u>I</u> P-адрес:                |                                                                                                 |                                 |                        | ,                    |      |
| Маска подсети:<br>Основной шлюз: |                                                                                                 |                                 | •                      |                      |      |
|                                  |                                                                                                 |                                 |                        | 4                    |      |
| () По<br>() Ио<br>Пре,           | олучить адрес DNS-сервера ав<br>спользовать следующие адрес<br>дпочитаемый DNS-сервер:          | томатиче<br>a DNS-ce            | ески<br>рверо          | в:                   |      |
| <u>А</u> ль <sup>-</sup>         | тернативный DNS-сервер:                                                                         |                                 | 5                      |                      |      |
|                                  | одтвердить параметры при <u>в</u> ы                                                             | ыходе                           | Д                      | ополните             | льно |

Сохраните настройки, нажав кнопку «Ок». Перезагрузите компьютер. После перезагрузки, пожалуйста, подождите 5 минут.

## Настройка подключения в Мас OS Х

Кликните на иконку «яблоко» в левом верхнем углу экрана, в выпадающем меню выберите пункт *Location\Cemeвыe настройки*. Кликните на пункт *Network Preferences\Cemeвыe настройки* в появившемся подменю. Кликните на активное сетевое подключение (рядом с его названием будет зеленый кружок) в окне *Cemeвыe настройки*, и выберите в разделе *Configure\Hacmpoumb* вариант *Using DHCP\Использование DHCP*. Нажмите *Apply\Применить*, и закройте окно. Перезагрузите компьютер.

## Настройка подключения в Linux\FreeBSD

Откройте окно терминала, и введите команду *dhcpd eth0*. Возможно, вам потребуется перезагрузить компьютер.